## 高師大附中高中校務行政系統(巨耀)學生未到校通知功能說明

● App 名稱:家長即時通(圖示如右圖)

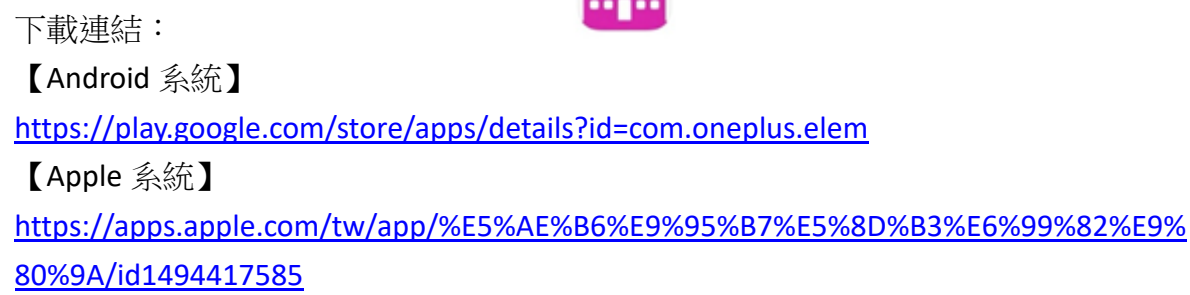

- 帳號:P學生學號
- 密碼:預設密碼為學生身分證字號(字母大寫),若有使用家長帳號登入校務系統網頁版,第一次登入時會要求更改密碼,則家長即時通 app 密碼會連動更改(與網頁版同)。
- 說明:
  - 家長安裝登入家長即時通 app,任課老師第一節上課點名,若學生被登記「曠課」, 家長 9:00 會收到系統自動推播,通知學生未到校(如下圖所示)。

| 9:00 | - <b>■</b> ≎ In. |
|------|------------------|
| 學生未  | <b>到校通知</b>      |
| 現在   | 家長,貴子            |
| 親愛的  | 今日未到             |
| 命弟,請 | 家長協助了            |
| 解學生  | 狀況,再次            |
| 感謝家  | 長辛勞。             |

- 推播訊息只會出現在手機最上列的訊息通知,點開後不會留存於 app 或手機任何 紀錄中,如有需要留存可以在看到通知先截圖。
- 3. app 中其他功能(到校、公告)本校未使用,因此點開後不會看到任何內容。
- 4. 如有操作問題可於上班時間詢問學務處生輔組。(07-7613875 分機 523、524)